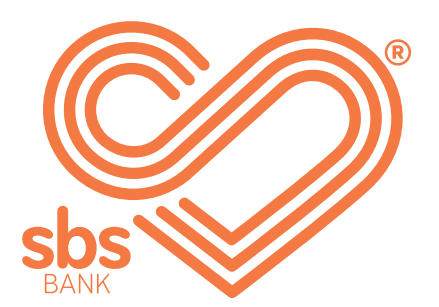

## How to... Set up multi-payments.

SBS Internet banking guides.

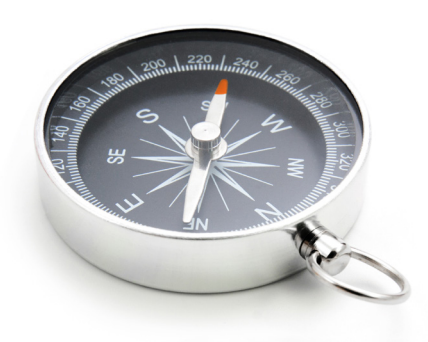

## **Step 1.** ► Setting up multi-payments.

A multi-payment is a batch payment or a group of payments, here you can:

- Pay more than one payee at a time.
- Create a one-off multi-payment or create and save a template for future payments.
- Import a template from your accounting software, (the file must be in CSV format).

Only payees can be used for multi-payments, registered approved payees cannot be added.

Every new multi-payment will require an sms authentication code.

| ew our o                  | accounts∨<br>ther produ        | move money 🛛<br>ıcts 🗸 | multi-payments ~<br>new multi-payment<br>view multi-paymen<br>multi-payment tem | estatemer<br>t<br>t<br>plates | nts∨ sec          | ure mes               | sage ~ |
|---------------------------|--------------------------------|------------------------|---------------------------------------------------------------------------------|-------------------------------|-------------------|-----------------------|--------|
| search                    | manager                        |                        |                                                                                 |                               |                   |                       | ?      |
| <u>Mrs Sar</u><br>123456  | <u>nple Name</u>               |                        |                                                                                 |                               | 4                 |                       | ^      |
| <u>Transac</u><br>03-1234 | <u>:tional</u><br>I-1234567-0( | C                      |                                                                                 | current balan<br>\$500.       | ce availa<br>72   | ble funds<br>\$500.72 | :      |
| <u>i-Save</u><br>03-1234  | I-1234567-01                   | L                      |                                                                                 | current balan<br>\$3,037.3    | ce availa<br>36 S | ble funds<br>3,037.36 | :      |

To view or import a multi-payment from a CSV file, view existing templates, create new templates, edit, delete and process a payment, select view multi-payment or multi-payment templates from the drop-down menu.

Create a new multi-payment.

| multi-payment details                                                                                                    |
|----------------------------------------------------------------------------------------------------|
| account details confirmation receipt                                                                                                    |
| multi-navment id a1b2cd3efc4                                                                                                    |
| select template                                                                                                    |
| optionally choose a template GO                                                                                                    |
| multi-payment description *                                                                                                    |
|                                                                                                    |
| select from account *                                                                                                    |
| effices card account 03-1234-0123456-00 available: \$500.72                                                                                                    |
|                                                                                                    |
| process payment on                                                                                                    |
| 15/01/2021                                                                                                    |
| format: dd/mm/yyyy                                                                                                    |
| payee details                                                                                                    |
| SELECT PAYEES + ADD NEW PAYEE                                                                                                    |
| () there is no data to display                                                                                                    |
| 0 selected total amount \$0.00                                                                                                    |
| SAVE AS TEMPLATE                                                                                                    |
| press "process mult-payment" to save your changes and submit the multi-payment for processing. press "save and close" to save your changes to the multi-payment and return to the multi-payments page, or press "cancel" to discard your changes from this screen and return to the multi-payments page. |
| if your payment was made after 09.30pm or at the weekend, the recipient will not see it until the next business day.                                                                                                    |
| PROCESS MULTI-PAYMENT SAVE AND CLOSE CANCEL                                                                                                    |

To view multi-payment or create a new multi-payment template.

|                                                                                                    | payments                                                                                                    | multi-paym                                                                                        | ent templates                                            | •                                                    |           |                        |        |
|----------------------------------------------------------------------------------------------------|----------------------------------------------------------------------------------------------------|---------------------------------------------------------------------------------------------------|----------------------------------------------------------|------------------------------------------------------|-----------|------------------------|--------|
|                                                                                                    | /IULTI-PAY                                                                                                    | MENT FROM FILE                                                                                    | + NEW                                                    |                                                      | MENT      | process                |        |
| description                                                                                                    | status                                                                                                    | statement date                                                                                    | multi-p<br>amoun                                         | ayment<br>t                                          | payees    | edit<br>copy<br>delete |        |
| wages                                                                                                    | open                                                                                                    | 03-1234-0123456-0                                                                                 | 0 \$775.0                                                | )                                                    | 3         | 15/12/202              | 0      |
| <ul> <li>To import</li> <li>Click on t</li> <li>To create</li> <li>In an ope</li> </ul>                                     | a multi-p<br>he <mark>multi-</mark><br>a new te<br>n multi-p                                                                                                    | oayment from a<br>payment temp<br>emplate click +<br>ayment, click tl                             | a CSV file c<br>plates tab to<br>NEW MULT<br>he three or | lick IMPOF<br>o view exis<br>TI-PAYMEN<br>range dots | T.        | nplates.               |        |
| or <mark>delete</mark><br>processe                                                                                          | a proces<br>d there v                                                                                                    | ssed multi-payr<br>vill be an optio                                                               | ment. How<br>n to 'view r                                | ever, if you<br>eceipt'.                             | ir payme  | ent has a              | Iready |
| or delete<br>processe                                                                                                    | a proces<br>d there v                                                                                                    | ssed multi-payr<br>vill be an optio                                                               | ment. How<br>n to 'view r                                | ever, if you<br>eceipt'.                             | ır payme  | ent has a              | Iready |
| or delete<br>processe<br>import a mu                                                                                        | a proces<br>d there v<br>lti-payme                                                                                                    | ssed multi-payr<br>vill be an optio<br>ent after selec                                            | nent. Hown<br>n to 'view r<br>ting:                      | IMPORT MI                                            | JLTI-PAYN | ient has a             | M FILE |
| or delete<br>processe<br>import a mu                                                                                        | a proces<br>d there v<br>lti-payme                                                                                                    | ssed multi-payr<br>vill be an optio<br>ent after selec                                            | ment. Hown<br>n to 'view r<br>ting:                      | IMPORT M                                             | JLTI-PAYN | IENT FROM              | M FILE |
| or delete<br>processe<br>import a mu<br>ulti-payme<br>ess the button be                                                     | a proces<br>d there v<br>lti-payme<br><b>nt file in</b><br>low the labe                                                                                                    | ssed multi-payr<br>will be an optio<br>ent after selec<br><b>mport</b><br>el "file for upload" to | nent. Hown<br>n to 'view r<br>ting:                      | IMPORT MU                                            | JLTI-PAYN | IENT FROM              | M FILE |
| or delete<br>processe<br>import a mu<br><b>rulti-payme</b><br>ress the button be<br><b>e for upload</b>                     | a proces<br>d there v<br>lti-payme<br><b>nt file in</b><br>low the labe                                                                                                    | ent after selec<br>mport<br>el "file for upload" to                                               | nent. Hown<br>n to 'view r<br>ting:                      | IMPORT MU                                            | JLTI-PAYN | IENT FROI              | M FILE |
| or delete<br>processe<br>import a mu<br>nulti-payme<br>ress the button be<br>e for upload                                   | a proces<br>d there v<br>lti-payme<br><b>nt file i</b><br>low the labe                                                                                                    | ent after selec<br>mport<br>el "file for upload" to                                               | nent. Hown<br>n to 'view r<br>ting:                      | IMPORT MU                                            | JLTI-PAYN | IENT FROI              | M FILE |
| or delete<br>processe<br>import a mu<br>nulti-payme<br>ess the button be<br>e for upload<br>ess "upload" to up              | a proces<br>d there v<br>lti-payme<br><b>Iti-payme</b><br><b>Iti-payme</b><br><b></b> | ent after selec<br>mport<br>el "file for upload" to<br>rowse<br>and create a multi-p              | nent. Hown<br>n to 'view r<br>ting:                      | IMPORT MU                                            | JLTI-PAYN | NENT FROM              | M FILE |
| or delete<br>processe<br>import a mu<br>nulti-payme<br>ress the button be<br>le for upload<br>ress "upload" to up<br>UPLOAD | a proces<br>d there v<br>lti-payme<br><b>Int file in</b><br>low the labe                                                                                                    | ent after selec<br>mport<br>el "file for upload" to<br>rowse<br>and create a multi-p<br>CANCEL    | ment. Hown<br>n to 'view r<br>ting:<br>select the file   | IMPORT MU                                            | JLTI-PAYN | ne multi-payr          | M FILE |
| or delete<br>processe<br>import a mu<br>nulti-payme<br>ress the button be<br>le for upload<br>ress "upload" to up<br>UPLOAD | a proces<br>d there v<br>lti-payme<br>int file in<br>low the labe                                                                                                    | ent after select<br>mport<br>el "file for upload" to<br>rowse<br>and create a multi-p<br>CANCEL   | ting:                                                    | IMPORT MU                                            | JLTI-PAYN | NENT FROM              | M FILE |

Fill in the multi-payment details in the required fields.

| nulti-payment des                           |                                       |                                         |                                     |                                            | /                                | GO                    |
|---------------------------------------------|---------------------------------------|-----------------------------------------|-------------------------------------|--------------------------------------------|----------------------------------|-----------------------|
|                                             | scription *                           |                                         |                                     |                                            |                                  |                       |
| Wages                                       |                                       |                                         |                                     |                                            |                                  |                       |
| elect from accou                            | nt *                                  |                                         |                                     |                                            |                                  |                       |
| Samples eftpos                              | card account                          | 03-1234-012345                          | 6-00 availabl                       | e: \$5,500.72                              |                                  | $\checkmark$          |
| process payment                             | on                                    |                                         |                                     |                                            |                                  |                       |
| 15/01/2021                                  |                                       |                                         |                                     |                                            |                                  |                       |
| ormat: dd/mm/yyyy                           | /                                     |                                         |                                     |                                            |                                  |                       |
| pavee details                               |                                       |                                         |                                     |                                            |                                  |                       |
|                                             |                                       |                                         |                                     |                                            |                                  |                       |
| SELECT PAYE                                 |                                       | DD NEW PAYEE                            |                                     |                                            |                                  |                       |
| payee name                                  | account<br>number                     | particulars                             | code                                | reference                                  | amount *                         |                       |
| samples account                             | 03-1234-<br>0123456-00                | Wages                                   |                                     |                                            | 25.00                            |                       |
| names account                               | 02-1234-<br>0123456-02                | Wages                                   |                                     |                                            | 150.00                           |                       |
| selected                                    |                                       |                                         | total amo                           | ount \$175.00                              |                                  |                       |
| SAVE AS TEMP                                |                                       |                                         |                                     |                                            |                                  |                       |
|                                             |                                       |                                         |                                     |                                            |                                  |                       |
| ress "process mult-<br>lose" to save your c | payment" to save<br>changes to the mu | e your changes an<br>ulti-payment and r | d submit the mu<br>eturn to the mul | Iti-payment for pro<br>ti-payments page, ( | cessing. press<br>or press "canc | s "save and<br>el" to |
| liscard your change                         | s from this screer                    | and return to the                       | multi-payments                      | s page.                                    | ·                                |                       |
| your payment was                            | made after 09.30                      | pm or at the weel                       | kend, the recipie                   | ent will not see it un                     | til the next bu                  | siness day.           |
| PROCESS MUL                                 | TI-PAYMENT                            | SAVE AND C                              | LOSE                                | CANCEL                                     |                                  |                       |

To process the multi-payment the confirmation screen will appear.

| 1)                                     | 2                   | confirm   | ation 3          | auther      | 4                    | rece            | pt         |  |
|----------------------------------------|---------------------|-----------|------------------|-------------|----------------------|-----------------|------------|--|
| please check the det                   | tails of your multi | -paymen   | t before proceed | ling.       |                      |                 |            |  |
| multi-payment ic                       | k                   | a1b2c     | d3efg4           |             |                      |                 |            |  |
| from account                           |                     |           |                  |             |                      |                 |            |  |
| account                                |                     |           | 34-0123456-00    |             |                      |                 |            |  |
| account name                           |                     | sample    | es eftpos accou  | int         |                      |                 |            |  |
| available balanc                       | е                   | \$5,500   | ).72             |             |                      |                 |            |  |
| payment detai                          | ls                  |           |                  |             |                      |                 |            |  |
| posting date                           | 15/01/              | 2021      |                  |             |                      |                 |            |  |
| multi-payment d                        | wages               |           |                  |             |                      |                 |            |  |
| total payees                           |                     | 2         |                  |             |                      |                 |            |  |
| total payment                          |                     | \$175.0   | 00               |             |                      |                 |            |  |
| payee details                          |                     |           |                  |             |                      |                 |            |  |
| payee name                             | account numb        | er        | particulars      | code        | reference            | amount          | status     |  |
| samples account                        | 03-1234-01234       | 56-00     | Wages            |             |                      | \$25.00         | open       |  |
| names account                          | 02-1234-01234       | 56-02     | Wages            |             |                      | \$150.00        | open       |  |
| f vour payment was                     | made after 09 30    | Opm or at | the weekend t    | ne recinier | t will not see it ur | til the next bu | siness dav |  |
| press "proceed" to p<br>previous page. | rocess the multi-   | payment   | or press "cance  | l" to leave | the multi-paymen     | it process and  | return to  |  |
|                                        | 0                   | HANGE     |                  | CANCE       | L                    |                 |            |  |

 Click PROCEED to continue with the multi-payment, CHANGE to edit the details, or CANCEL to cancel the payment.

| authentication                                                |                                                |                                               |                        |            |
|---------------------------------------------------------------|------------------------------------------------|-----------------------------------------------|------------------------|------------|
| 1 account details 2                                           | confirmation                                   | 3 authenticatio                               | 4                      | receipt    |
| authentication type                                           | multi-payment                                  |                                               |                        |            |
| authentication reference                                      | wxcat2xys4p                                    |                                               |                        |            |
| authenticate using sms authen which you'll need to enter into | ntication method. this<br>the box below to cor | will send a 6 digit c<br>nplete your transact | ode to your mo<br>ion. | bile phone |
| if you have not received your s                               | sms authentication compared                    | ode within five minu                          | tes, please call       | us on      |
|                                                               |                                                |                                               |                        |            |
| SEND CODE TO MOBIL                                            | ENUMBER                                        |                                               |                        |            |
| sms authentication code *                                     |                                                |                                               |                        |            |
| -                                                             |                                                |                                               |                        |            |
|                                                               |                                                |                                               |                        |            |
| SOBINIT                                                       | KETUKN                                         |                                               |                        |            |
|                                                               |                                                |                                               |                        |            |
|                                                               |                                                |                                               |                        |            |
|                                                               |                                                |                                               |                        |            |
| Click SEND CODE TO                                            | MOBILE NUMBER                                  | then re، you will then re                     | ceive a 6-dig          | it code    |

-> Enter the code into the sms authentication code field and select SUBMIT.

When the payment has processed a payment receipt will be generated.

| multi-payment receipt            |                                                            |                    |  |  |  |  |  |  |
|----------------------------------|------------------------------------------------------------|--------------------|--|--|--|--|--|--|
| 1 account details 2              | confirmation 3 authentication 4                            | receipt            |  |  |  |  |  |  |
| receipt number                   | a1b2cd3efg4                                                |                    |  |  |  |  |  |  |
| multi-payment id                 | a1b2cd3efg4                                                |                    |  |  |  |  |  |  |
| from account                     |                                                            |                    |  |  |  |  |  |  |
| account                          | 03-1234-0123456-00                                         |                    |  |  |  |  |  |  |
| account name                     | samples eftpos account                                     |                    |  |  |  |  |  |  |
| available balance                | \$5,500.72                                                 |                    |  |  |  |  |  |  |
| payment details                  |                                                            |                    |  |  |  |  |  |  |
| multi-payment status             | processed                                                  |                    |  |  |  |  |  |  |
| created date and time            | 14/01/2021 09.26                                           |                    |  |  |  |  |  |  |
| posting date                     | 15/01/2021                                                 |                    |  |  |  |  |  |  |
| posted date and time             | 15/01/2021 12.38                                           |                    |  |  |  |  |  |  |
| description                      | wages                                                      |                    |  |  |  |  |  |  |
| total payees                     | 2                                                          |                    |  |  |  |  |  |  |
| total amount                     | \$175.00                                                   |                    |  |  |  |  |  |  |
| payee details                    |                                                            |                    |  |  |  |  |  |  |
| payee name account nu            | mber particulars code reference                            | amount status      |  |  |  |  |  |  |
| samples account 03-1234-01       | 23456-00 Wages                                             | \$25.00 processed  |  |  |  |  |  |  |
| names account 02-1234-01         | 23456-02 Wages                                             | \$150.00 processed |  |  |  |  |  |  |
| press "another multi-payment" to | press "another multi-payment" to make another transaction. |                    |  |  |  |  |  |  |

## Check out our full range of 'How to' guides:

Log in and set up your password

View accounts, balances and transaction history

Add a new payee

Make a payment

Set up multi-payments

View and download statements

Authorise transactions for multiple signatories

You can also follow our 'How to' online videos by visiting our website <u>sbsbank.co.nz/how-to-guides</u>

If you prefer to chat with our friendly team you can give us a call on 0800 727 2265 and we can talk you through it step-by-step.

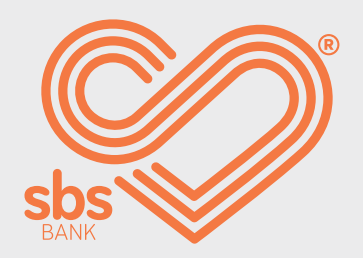